## Parental Guide: Checking your child's internet history.

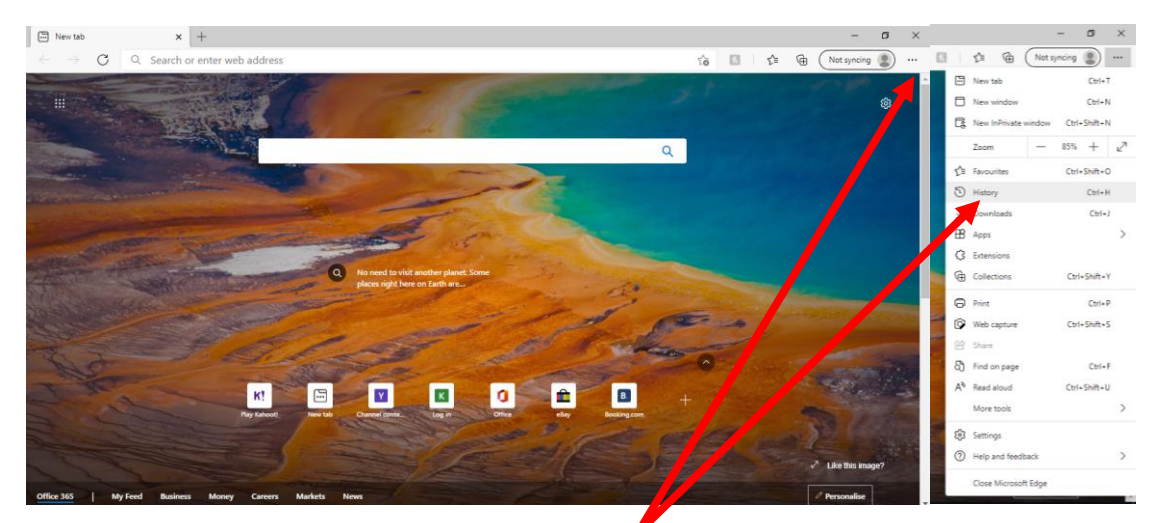

## Step 1: - Open up Microsoft Edge

**Step 2** – Click on the three dots in the top right corner of the screen. Then go to the history button to load up the history. The box below will allow you to scroll through the sites they've been visiting.

| History                                | Q 🛠   |                                                                                                    |
|----------------------------------------|-------|----------------------------------------------------------------------------------------------------|
|                                        |       | Please be aware, here are some tips for handling with your children.                                                                             |
| All Recently closed                    |       |                                                                                                    |
| Today - Sunday, 24 January 2021        |       | <ul> <li>Your children may know how to clear their history and in some cases, this</li> </ul>                                                    |
| K! Play Kahoot! - Enter game PIN here! | 19:13 | may be blank when you look at it.                                                                                                    |
| K! Play Kahoot! - Enter game PIN here! | 19:02 |                                                                                                    |
| K! Play Kahoot! - Enter game PIN here! | 19:01 | • If you want an accurate idea of what your child has been on, don't tell them before you check and don't make it a regular pattern of checking. |
| K! Play Kahoot! - Enter game PIN here! | 19:01 |                                                                                                    |
| K! Play Kahoot! - Enter game PIN here! | 19:00 |                                                                                                    |
| K! Play Kahoot! - Enter game PIN here! | 19:00 | • If you wish to check the internet history on a <b>Chrome</b> web browser, this link may be useful. <u>Click here</u>                           |
| K! Play Kahoot! - Enter game PIN here! | 19:00 |                                                                                                    |
| K! Play Kahoot! - Enter game PIN here! | 19:00 |                                                                                                    |
| K! Play Kahoot! - Enter game PIN here! | 19:00 |                                                                                                    |
| 🗔 New tab                              | 18:56 | • If you wish to check the internet history on a <b>FireFox</b> web browser, this link                                                           |
| <b>b</b> 6523516 - Bing                | 18:51 | may be useful. <u>Click here</u>                                                                                                    |
| <b>b</b> 6523516 - Bing                | 18:44 |                                                                                                    |
| New tab                                | 18:42 | • You can install this add in by following this video tutorial. It will add specific                                                             |
| Friday, 22 January 2021                |       | websites. Follow the link for tips. You must set the master password in                                                                          |
| C Microsoft Edge                       | 12:15 | options. – <u>Click here</u>                                                                                                    |
|                                        |       |                                                                                                    |

## Keeping your child safe on the internet at home: -

There may be times when you need to get hold of someone quickly, or you wish to check a number of different websites for further advice. Here is a list of websites that you might use in some situations.

<u>https://www.ceop.police.uk/safety-centre/</u> - You should use this website if you ever wish to report incidents of online abuse, grooming or anything that you're unsure about. A friendly police officer will follow up with you or the school following your complaint.

<u>Internet Watch Foundation (iwf.org.uk)</u> – If you see unpleasant content in your child's search history, it is possible that you can report these websites to the internet watch foundation so that they're removed from UK browsing. It's not guaranteed that all websites are removed, but it is a starting point.

<u>Parents' homepage (thinkuknow.co.uk)</u> – If you are unsure about the risks or you're unsure of how to approach situations with your child, 'thinkuknow' has many resources for you. You can read through many scenarios and receive extra guidance from here.